## 乗馬登録(更新)電子申請手順 (団体会員用)

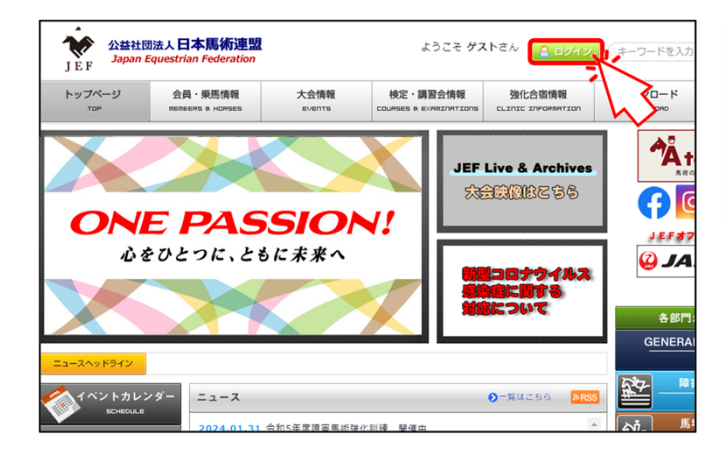

 公益社団法人 日本馬術連盟

 Japan Equestrian Federation

 F記に日本馬術連盟より発行されたIDとパスワードを入力しログインしてください

 ログインID:

 メXXXX

 パスワード:

 ログインしてMyページへ

 レウインしてホームページへ

 パスワードをお忘れの方はこちら

Myページ(団体会員専用) ログインID: ログイン名:

会員・乗馬情報

乗馬情報

認定 リスト FFI 登録 大会情報

申請承認待ち情報

申請承認待ち情報 > 会員情報

支払処理残金 ¥0円

お知らせ内容

■団体会員へのお知らせ

20 🕶 🚺 🍕 Page 1

受付日

当連盟ウェブサイトのトップページの「ログイン」 ボタンをクリックします。

Myページのログイン画面に遷移します。

ログインIDとパスワードを入力し、「ログイン してMyページへ」ボタンをクリックします。

Myページのトップページに遷移します。

「会員・乗馬情報」メニューから、「乗馬 情報」を選択します。

乗馬一覧(表示)画面に遷移します。

10 V 📢 🖣 Page 1 of 1 🕨 🎽 🧐 検索データ無し 会員·乗馬情報 申請承認待ち情報 大会情報 検定講習会情報 乗馬一覧(表示) > 乗馬一覧(表示) 垂馬一臂 登録番号 フリガナ 会員番号 所有者(代表) 生年月日 品種 性別 産地 馬匹名 会目番号 懿義地

乗馬一覧(表示)画面では、

- ・団体自身が所有するの馬匹
- ・団体を繋養地としている馬匹
- ・団体が申請代行者に設定されている馬匹

が表示されます。

※ 意図した馬匹が表示されていない、または 意図しない馬匹が表示されている場合は、 日馬連事務局までお問い合わせください。

乗馬クラブ

検定講習会情報

ウバクラブ)様

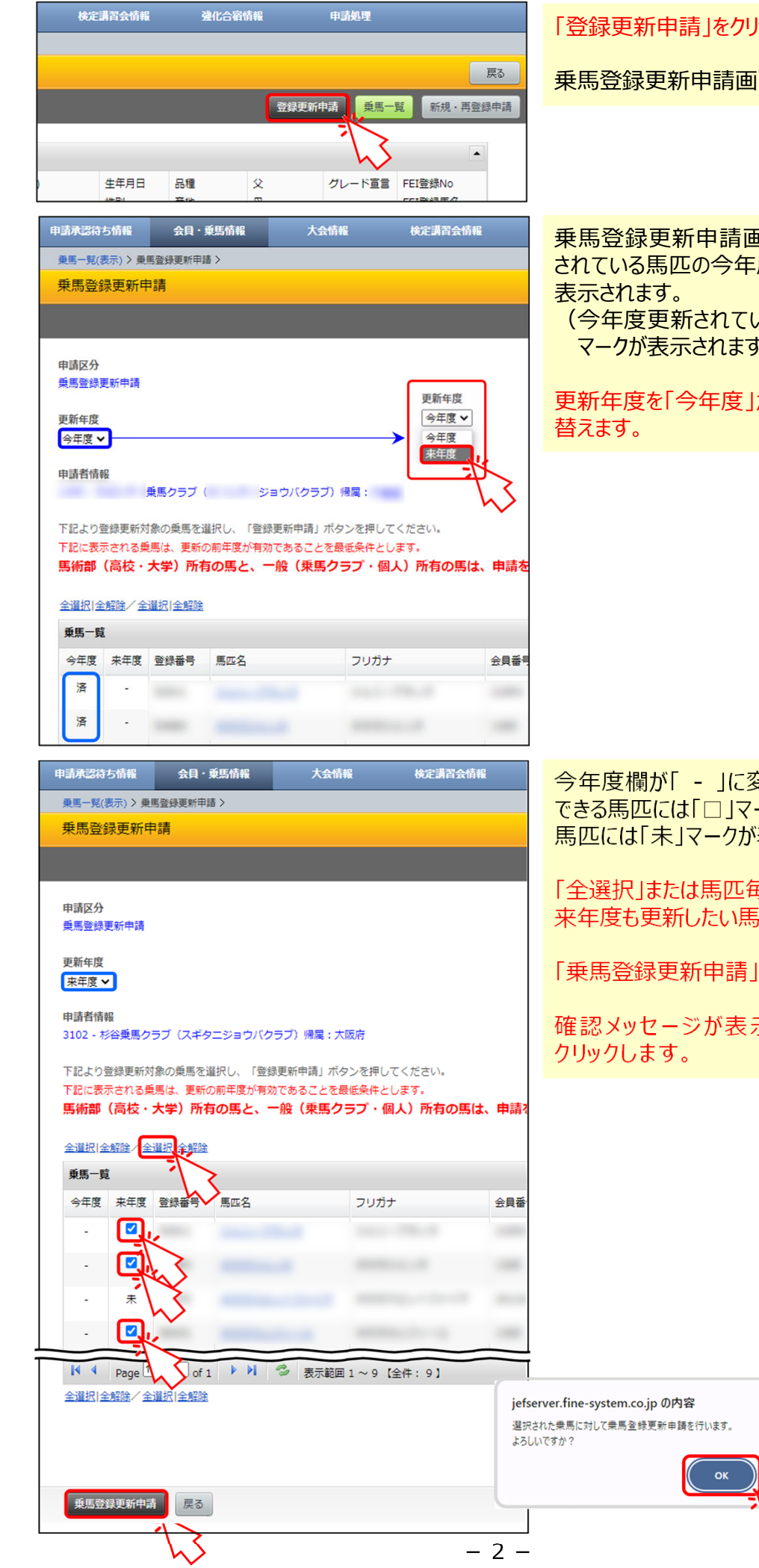

## 「登録更新申請」をクリックします。

乗馬登録更新申請画面に遷移します。

乗馬登録更新申請画面では、現在更新 されている馬匹の今年度欄に「済」マークが

(今年度更新されていない馬匹には「□」 マークが表示されます。)

更新年度を「今年度」から「来年度」に切り

今年度欄が「-」に変わり、来年度更新 できる馬匹には「□」マークが、更新できない 馬匹には「未」マークが表示されます。

「全選択」または馬匹毎の「□」をクリックし、 来年度も更新したい馬匹を「図」にします。

「乗馬登録更新申請」ボタンをクリックします。

確認メッセージが表示されたら「OK」を

キャンセル

| 申請承認待ち情報                                                                                                    | 会員・乗馬情報                                                                                                    | 大会情報                                                                | 検定講習会情報                                                             | 強化合宿情                       | 「請求額」に表示された金額をお振り込み                                                                        |
|----------------------------------------------------------------------------------------------------|----------------------------------------------------------------------------------------------------|---------------------------------------------------------------------|---------------------------------------------------------------------|-----------------------------|--------------------------------------------------------------------------------------------|
| 乗馬一覧(表示) > 乗馬                                                                                                    | 馬登録更新申請 >                                                                                                    |                                                                     |                                                                     |                             | 「時外限」に致みてものをの感りため                                                                          |
| 乗馬登録更新申                                                                                                    | 請                                                                                                    |                                                                     |                                                                     |                             |                                                                                            |
|                                                                                                    |                                                                                                    |                                                                     |                                                                     |                             | 毎馬登録更新申請の手続きは以上で完了                                                                         |
|                                                                                                    |                                                                                                    |                                                                     |                                                                     |                             | रते.                                                                                       |
| <ul> <li>申請処理を完了しま</li> <li>メールアドレスを登</li> <li>メールアドレスを登</li> <li>申請日:2024/02/0</li> <li>請求額:¥30.000</li> <li>上記「請求額」を下</li> <li>お振込の際、ご入金</li> <li>(例:送金Noが1)</li> </ul> | した。<br>録されている会員様には、<br>録されていない方は、念(<br><u>●馬クラブ</u><br><u>11</u><br>記「振込先」に、お振込・<br>名義につきましては、「 <mark>1</mark><br>23456の場合→「1234 | 下記内容と同じものが<br>のため控えとして当画面<br>ください。<br>送金No + お客様名(ご請<br>156ヤマダタロウ」) | <sup>確認用</sup> としてメールでも送信<br>E印刷しておくことをおすす<br><b>求先名)」</b> になりますのでご | されています。<br>つめします。<br>注意下さい。 |                                                                                            |
| ※お振込み手数料は<br>ご請求金額をご確<br><u>送金No:</u><br>取り引き銀行 三菱                                                                                                    | 、お客様のご負担とさせて<br>認の上、振込手数料と合材<br>UFJ銀行 本店                                                                                         | ていただきますのでご了え<br>つせてお振込みください。                                        | <b>承ください。</b>                                                       |                             | 申請者名義と振込人名義が異なるケースで、送金<br>No.を入力できなかった場合は、お手数ですが、<br>EメールかFAXでその旨お知らせください。                 |
| 振込口座番号(普                                                                                                    | 1447629                                                                                                    |                                                                     |                                                                     |                             | E X = JV: <u>touroku@equitation-japan.com</u><br>F A X : 03-3297-5617                      |
| ∂1部1△元 シヤ                                                                                                    |                                                                                                    |                                                                     |                                                                     |                             | 口座の仕様で送金No.を入れられない場合や、<br>単に入力し忘れてしまった等の場合、申請者名義と<br>振込人名義が同じであれば、特にご連絡していた<br>だく必要はありません。 |

## 乗馬登録更新申請後の登録処理進捗状況のご確認方法

| 申請承認待ち情報   | 会員・乗馬情報     | 大会情報       | 検定講習          | 会情報 強  | 化合宿情報 |
|------------|-------------|------------|---------------|--------|-------|
| 申請承認待ち情報 > | 5           |            |               |        |       |
|            | 人 クラブ (     | 9 - 1 - Ve | ゥバクラブ)様       |        |       |
|            | <b>.</b>    |            |               |        |       |
| 支払処理残金     | È¥30,000円   |            |               |        |       |
| ■団体会員へのお知  | <b>1</b> 6せ |            |               |        |       |
| 受付日 お知     | らせ内容        |            |               |        |       |
| 10 🗸 🚺 4   | Page 1 of 1 | ► N 3      | 検索データ無し       |        |       |
| ■申請承認待一覧   | )           |            |               |        |       |
| 申請日 入金     | 日 金額        | 承認日申請      | No 送金No       | 申請種別   | 申請内容  |
| 2024/02/01 | 30,000      | 202        | 3             | 乗馬登録申請 | 乗馬更新  |
| 10 🗸 📢 4   | Page 1 of 1 | ► H 3      | 表示範囲 1 ~ 1 【全 | ‡:1】   |       |

大会情報

申請No

2023-

of 1 ▶ ▶ 🥏 表示範囲 1 ~ 1 【全件: 1】

検定講習会情報

申請種別

乗馬登録

送金No

会員・乗馬情報

乗馬クラブ (ジョウパクラブ)様

10 V Page 1 of 1 ト N 参 検索データ無し

30,000

金額 承認日

申請承認待ち情報

申請承認待ち情報 >

支払処理残金 ¥0円

お知らせ内容

入金日

2024/02/01 2024/02/01

10 🕶 📢 🍕 Page 1

■団体会員へのお知らせ

■申請承認待一覧

受付日

申請日

状況が確認できるページに遷移します。

申請を行ったものが、支払処理残金ならびに 申請承認待一覧に表示されます。

日馬連事務局側で入金が確認されると、 「支払処理残金」がゼロになり、「入金日」が 表示されます。

※銀行口座と連動している訳ではないため、 実際にお振込みいただいてからこの表示に なるまで数日を要しますのでご了承ください。

| 申請承認待ち情報                                                      | 会員・乗馬情報                | 大会情報    | 検定講習会情                    | 報    |
|---------------------------------------------------------------|------------------------|---------|---------------------------|------|
| 申請承認待ち情報 >                                                    |                        |         |                           |      |
|                                                               | 乗馬クラブ(                 | ジョウバ    | クラブ)様                     |      |
|                                                               |                        |         |                           |      |
| 支払処理残余                                                        | È¥0円                   |         |                           |      |
| ■団体会員へのお                                                      | ast                    |         |                           |      |
| 受付日お知                                                         | らせ内容                   |         |                           |      |
| 10 🗸 🚺 4                                                      | Page 1 of 1            | 🕨 🔂 検索テ | ータ無し                      |      |
| <ul> <li>申請承認待一覧</li> <li>申請日 入金</li> <li>10 (4 4)</li> </ul> | 日 金額 承認<br>Page 1 of 1 | 日 申請No  | 送金No<br><sup>e</sup> ー夕無し | 申請種別 |

申請が承認されると、「申請承認待一覧」から 表示が消えます。

| ₽⊒<br>₽<br>₽     | i承認待ち情報<br><sup>諸処理 &gt;</sup><br><mark>:請処理(入力)</mark>                                                    | 会員·乗馬情報           | 大会情報                | 検定講習会情報        | <b>弹化</b> 合宿情     | HE C              | 申請処理              |   | 「申請処理」画面に切り替え、<br>検索条件を図のように、<br>申請状況→「申請済」           |
|------------------|----------------------------------------------------------------------------------------------------|-------------------|---------------------|----------------|-------------------|-------------------|-------------------|---|-------------------------------------------------------|
| 検<br>『<br>〕<br>え | <ul> <li>案条件</li> <li>申請状況</li> <li>●請状況</li> <li>へ金状況</li> <li>入金湯</li> <li>承認状況</li> <li>承認決定</li> </ul> |                   |                     |                |                   |                   |                   |   | 入金状況→「入金済」<br>承認状況→「承認済」<br>に設定し、「検索」ボタンを<br>クリックします。 |
| ■<br>単<br>全      | 検索<br>請情報-員<br>選択 全解歴                                                                                      |                   |                     | 475            | 由時日               | 140               | 2.17              |   | 申請情報が表示され、承認<br>されたことが確認できます。                         |
| 1                | 2024/02/01                                                                                                 | 平 峭 裡 加<br>乗馬登録申請 | 甲硝內容<br><u>乗馬更新</u> | 金額<br>¥ 30,000 | 甲峭口<br>2024/02/01 | 入金口<br>2024/02/01 | 水的口<br>2024/04/01 |   |                                                       |
|                  |                                                                                                    |                   | AL 40 10 10 10 AL   |                |                   |                   | 2022/10/201       | 1 |                                                       |

| 申請承認待ち情 | 青報   | 会員・乗馬情報       | 大会情報 | 検定講習会情報 | 強化合宿情報 | F |
|---------|------|---------------|------|---------|--------|---|
| 申請処理>   |      | 会員情報          |      |         |        |   |
| 申請処理(   | (入力) | 乗馬情報<br>認定リスト |      |         |        |   |
|         |      | FEI登録         |      | 5       |        |   |
| 検索条件    |      |               |      |         |        |   |
| 申請状況    | 申請済  | <b>~</b>      |      |         |        |   |
| 入金状況    | 入金済  | <b>~</b>      |      |         |        |   |
| 承認状況    | 承認溶  | ×             |      |         |        |   |

「会員・乗馬情報」メニューから 「乗馬情報」を選択します。

「乗馬一覧(表示)」画面に 遷移します。

| 申請承認待ち | 情報          | 会員・乗馬情報  |              | 大会情報           | 検定講習会情報    | 強化台      | 宿情報    | Ę    |
|--------|-------------|----------|--------------|----------------|------------|----------|--------|------|
| 乗馬一覧(表 | 示) >        |          |              |                |            |          |        |      |
| 乗馬一覧   | (表示)        |          |              |                |            |          |        |      |
|        |             |          |              |                |            |          | 登録     | 更新申請 |
| 乗馬一覧   |             |          |              |                |            |          |        |      |
| 登録番号   | フリガナ<br>馬匹名 |          | 会員番号<br>会員番号 | 所有者(代表)<br>戴義地 | 生年月日<br>性別 | 品種<br>産地 | 父<br>母 | 1    |
|        |             |          |              |                |            | -        |        |      |
| 20 🗸   | <b>I</b> 4  | Page 1 0 | f1 🕨         | る表示範囲          | 1~9【全件:9】  |          |        |      |

馬名をクリックします。

「乗馬詳細」画面に遷移します。

| 申請承認待ち情報      | 会員・乗馬情報 | 建化合宿   | 情報   | 申請         | 処理             |              |
|---------------|---------|--------|------|------------|----------------|--------------|
| 乗馬一覧(表示) > 乗馬 | 馬詳細 >   |        |      |            |                |              |
| 乗馬詳細          |         |        |      |            |                | Ę            |
|               |         | 大会成績   | 〔馬詳細 | 編集 グレー     | - ド宣言 <u>乗</u> | 馬登録証(記入用     |
| 乗馬情報          |         |        |      |            |                |              |
| 登録番号          |         | 乗馬登録   | 履歴   |            |                | •            |
| FEINO         |         | 任度     | 区4   | 右动期限       | 所有考(将実)        | 啓録日          |
| マイクロチップNo     |         | 7/2    | 2/3  | HI MURDREY | menta (ivax)   | # MA         |
| 馬匹名           |         | 2024年降 | ま 単数 | 2025/03/31 | 100.00         | 2024/04/01   |
| フリガナ          |         |        | < ~  | 2020/00/01 |                | 202 1/0 1/01 |
| FEI登録馬名       |         | 2023年度 | 更新   | 2024/03/31 | 100.00         | 2023/04/17   |
|               |         |        |      |            |                |              |

更新されたことが確認できます。